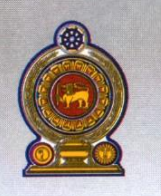

## ஒய்வூதியத் திணைக்களம் DEPARTMENT OF PENSIONS

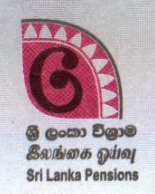

පරපුරක අතිමානය

විශාම වැටුප්

தலைமுறையொன்றின் பெருமிதம்

Pride of a Generation

මගේ අංකය எனது இல. My No. இவி අංකය உமது இல. } Your No.

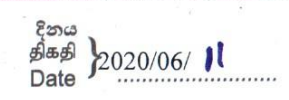

පුාදේශීය ලේකම් මහින්,

සියළුම විශුාම වැටුප් නිලධාරීන්/සංවර්ධන නිලධාරීන්,

## පවතින කොරෝනා වසංගත තත්වය මත විශුාමිකයින්ගේ ගැටළු විසඳීම

ජනාධිපති ලේකම්ගේ පීඑස්/සීඑස්ඒ/වකුලේක/14/2020 හා 2020.03.19 දිනැති වකුලේකය අනුව, කොවිඩ් - 19 වසංගතය රට තුළ පැතිර යාමත් සමහ සංචාරය සීමා කෙරුණු කාල සීමාව තුලදී වැඩිම අවධානමක් පැවති රටේ ජෝෂ්ඨ පුරවැසි පුජාව නියෝජනය කරන විශුාමිකයින් සඳහා සුවිශේෂි මෙහෙවරක් පුාදේශීය මට්ටමින් ඉටු කිරීම සම්බන්ධව ස්තුති වන්ත වෙමි.

02.ඉදිරි අවදානම් කාල සීමාව තුළදී ද සියලු විශුාමිකයින්ගේ හා සේවා ලාභීන්ගේ සෞඛා අාරක්ෂිත හාවය උපරිම අන්දමින් තහවුරු වන ලෙස පුාදේශීය මට්ටමින් සේවාවන් පවත්වාගෙන යාම සඳහා ඔබ සියලු දෙනාගේ සහාය අපේක්ෂා කරමි.

03.මේ වන විට රටෙහි පවතින කොරෝනා වසංගත තත්වය මත වැඩිහිටි විශුාමික පුජාවට සහ විශුාම වැටුප් අයඳුම්කරුවන්ට සිය විශුාම වැටුප් අයඳුම්පතු පිළිබඳ විමසීම හා විශාම වැටුප් සම්බන්ධ විමසීම සිදු කිරීම සඳහා විධිමත් කුමචේදයක් සැකසීමේ අවශාතාවය මතු වී ඇත. ඒ අනුව විශුාමිකයින් හා විශාම වැටුප් අපේක්ෂකයින් හෝ විශුාම වැටුප් දෙපාර්තමෙන්තුව මහින් සපයන සේවාවන් ලැබීමට බලාපොරොත්තුවෙන් සිටින පිරිසගේ ගැටලු සම්බන්ධයෙන් පුාදේශීය මට්ටමින් උපරිම වශයෙන් සේවය සැලසීමට පුාදේශීය ලේකම් කාර්යාල වල විශුාම වැටුප් අංශ මහින් කටයුතු තවදුරටත් සිදු කළ යුතුව ඇත.

04.දැනට විශාම වැටුප් දෙපාර්තමේන්තුවෙන් සපයන බොහෝමයක් සේවාවන් මාර්ගගත කුමය යටතේ කියාත්මක වන අතර ඔනෑම අයෙකුට තම අපේක්ෂිත සේවා සම්බන්ධ තොරතුරු පරීක්ෂා කිරීම සඳහා විශුාම වැටුප් දෙපාර්තමේන්තුවේ වෙබ් අඩවිය හරහා අවස්ථාව සලසා දී ඇත.

05.මීට අමතරව විශුාමිකයින්ගේ විශුාම වැටුප් සම්බන්ධව සියලු තොරතුරුද DS Portal යටතේ පරීක්ෂා කළ හැක. ඒ අනුව යම් පුද්ගලයකු විශුාම වැටුප් දෙපාර්තමේන්තුවේ සේවා සම්බන්ධයෙන් තොරතුරු විමසීමකදී එම පුද්ගලයාගේ <u>අනනාකාව කහවුරු</u> කරගෙන අවශා සේවාවන් සපයන ලෙස කාරුණිකව දන්වමි.

றைதேறைதன், வைதல் 10. மாளிகாவத்தை கொழும்பு 10. Maligawatta, Colombo 10. Hot line: 1970, Direct line: 2209800, Fax: 2342078, Email: info@pensions.gov.lk, Web: www.pensions.gov.lk 06.එසේම, විශුාම වැටුප් දෙපාර්තමේන්තුවට දෛනිකව පැමිණෙන පිරිස සීමා කිරීමට සහ සෑම දෙනාගේම සෞඛායාරක්ෂිත බව තහවුරු වන පරිදි කළමනාකරණය කිරීමට විශුාම වැටුප් දෙපාර්තමේන්තුවට පැමිණීමට පෙර වේලාවක් වෙන් කරවා ගැනීමට අවශය පහසුකම දෙපාර්තමේන්තු වෙබ් අඩවිය හරහා මහජනතාව වෙත සලසා ඇත.මෙයට අමතරව පුාදේශීය ලේකම කාර්යාල වෙත පැමිණ විසඳුම් ලබා දීමට අපොහොසත් වූ පිරිස් සඳහා විශුාම වැටුප් දෙපාර්තමේන්තුව වෙත පැමිණීමට දිනයක් වෙන් කර දීමට සියලුම පුාදේශීය ලේකම් කාර්යාල වෙත pms පද්ධතිය හරහා පහසුකම් සපයා ඇත. (පද්ධතිය භාවිතා කරන ආකාරය ඇමුණුම මහින් දක්වා ඇත.)

07.ඒ අනුව විශුාම වැටුප් දෙපාර්තමේන්තුවේ සියලුම සේවා ලාභීන් වෙත පුාදේශීය මට්ටමින් උපරිම සේවාවක් ලබා දීමට කටයුතු කරන ලෙස කාරුණිකව දන්වන අතර අතාාවශාාම කරුණක් සම්බන්ධයෙන් විශුාම වැටුප් දෙපාර්තමේන්තුවට යොමු කිරීමට අපේක්ෂා කරන පිරිස් සඳහා පමණක් ඉහත සඳහන් කරන ලද පරිදි දිනයක් වෙන් කර ගැනීමේ පද්ධතිය භාවිතා කර දිනයක් හා වේලාවක් වෙන් කර දීමට කටයුතු කරන ලෙස වැඩිදුරටත් දන්වමි.

<mark>ඒ.ජගත් ඩී.ඩයස්</mark> විශුාම වැටුප් අධාාක්ෂ ජනරාල්

1

01.විශුාම වැටුප් දෙපාර්තමේන්තු වෙබ් අඩවිය වෙත පිවිස 'PENSION MANAGEMENT SYSTEM' මත Click කරන්න.

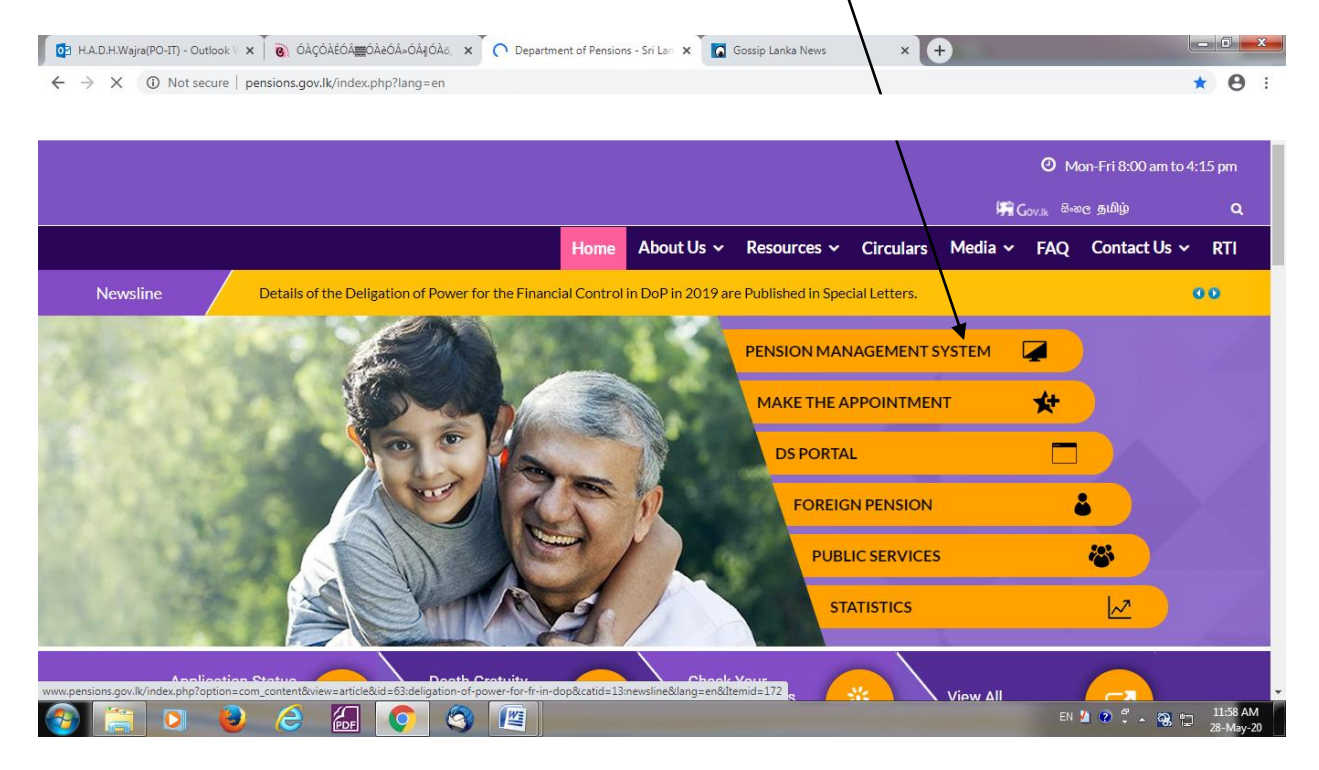

02. එවිට පහත අතුරු මුහුණත දිස් වේ.එහි PD 03 මත Click කරන්න. pms සඳහා ඇති භාවිත ගිණුම හා මුර පදය භාවිතා කර පද්ධතිය තුළට පිවිසිය හැක.

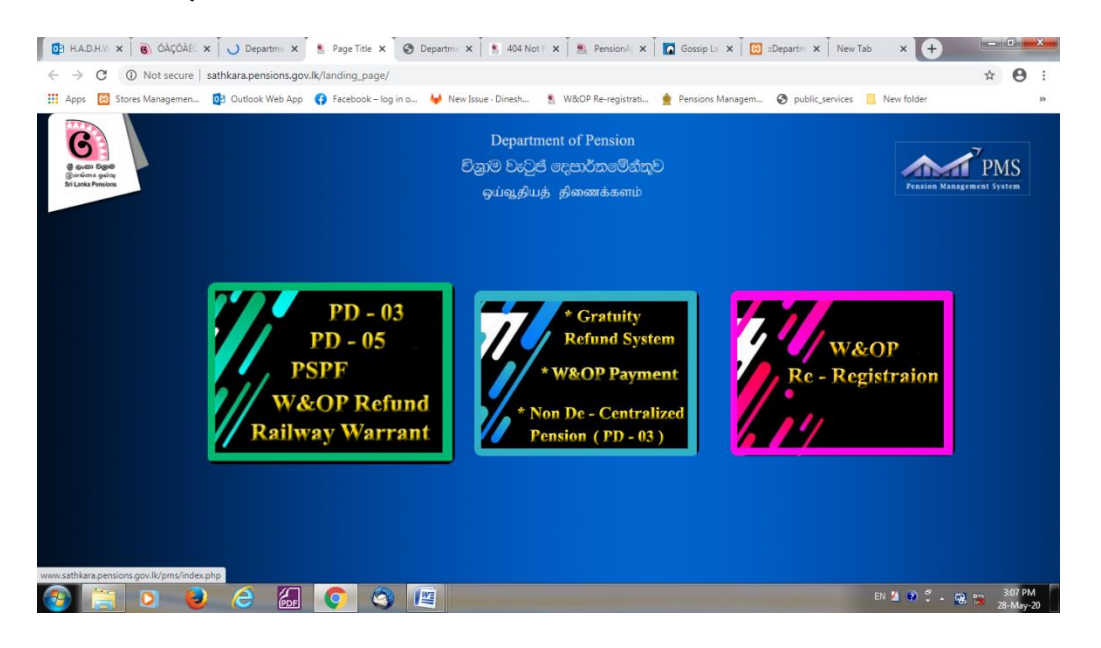

03. එවිට පහත අතුරු මුහුණත දිස්වේ. එහි Pension Appoinment මත Click කරන්න

| 🚺 🔁 H.A.D.H.W 🗙 🚺 ốà có    | ÀÉC 🗙 🗍 Departme 🗴 💽 PMS 1.0   🗙 💽 Departme 🗴 🗽 404 Not F 🗙 🍖 Pension A, 🗙 🚺 🐼 Gossip La 🗙 T 🔯 EDepartme 🗙 T New Tab 🛛 🗙 🕂                                                                                   |                   |
|----------------------------|----------------------------------------------------------------------------------------------------|-------------------|
| ← → C ③ Not secu           | re   sathkara.pensions.gov.lk/pms/index.php 📩                                                                                                    | Θ :               |
| 🗰 Apps 🛛 😢 Stores Manageme | en 📴 Outlook Web App 🚯 Facebook – log in o 🦊 New Issue - Dinesh 🔋 W&OP Re-registrati 👷 Pensions Managem 📀 public_services 📙 New folder                                                                       | *                 |
| <b>PMS</b> 1.0             | Submitting corrections for rejected PD3 applications via pd3.corrections.gov.lk will be closed on 2020.05.31. Thereafter please follow the instructions in Pension Circul 05/2020 to submit the corrections. | ar No.            |
| MAIN NAVIGATION            |                                                                                                    |                   |
| 🍘 Rail Warrent             | Welcome                                                                                                    | e salika12        |
| 2017 Revision              |                                                                                                    |                   |
| Revision Forces            |                                                                                                    |                   |
| Revision Manual            |                                                                                                    |                   |
| Pension Appointment        |                                                                                                    |                   |
|                            |                                                                                                    |                   |
|                            |                                                                                                    |                   |
|                            |                                                                                                    |                   |
|                            |                                                                                                    |                   |
|                            |                                                                                                    |                   |
|                            |                                                                                                    |                   |
|                            | Copyright © 2014-2015 Department of Pensions. All rights reserved.                                                                                                    |                   |
| 3                          | 6 🥝 🙆 💽 🚳 🕎                                                                                                    | :19 PM<br>-May-20 |

04.එවිට පහත අතුරු මුහුණත දිස්වේ. එහි 'type' එක select කරන්න. Type එක pensioner ලෙස select කළ යුත්තේ දැනට විශුාම වැටුපක් ලබන විශුාමිකයින්ය. එසේ නොවන පුද්ගලයින් 'Non Pensioner' select කරන්න

| pps 🔯 Stores Managemen 🔯 Outlook Web App 📢 Fa                                                                    | sintment-public/<br>zebook – log in o 🦊 New Issue - Dinesh 🔋 W&OP Re-registrati 🚖 | Pensions Managem 😵 public_services 📙 New folder | ¥ U           |
|----------------------------------------------------------------------------------------------------|-----------------------------------------------------------------------------------|-------------------------------------------------|---------------|
| and the second second second second second second second second second second second second second second second |                                                                                   |                                                 |               |
|                                                                                                    | Pension Appointment                                                               |                                                 |               |
|                                                                                                    | Select Type                                                                       | ALL                                             |               |
|                                                                                                    | NIC Number                                                                        |                                                 |               |
|                                                                                                    | Name                                                                              |                                                 |               |
|                                                                                                    | Mobile Number                                                                     |                                                 |               |
|                                                                                                    | Pension No/Ref No                                                                 |                                                 |               |
|                                                                                                    | Select Branch 👻                                                                   |                                                 |               |
| A REAL                                                                                                    | Reason                                                                            |                                                 | VL            |
|                                                                                                    | Appointment Date                                                                  |                                                 |               |
|                                                                                                    | Available Time Slots                                                              |                                                 | CONTRACTOR OF |

 ඉහත රූපයෙහි දැක්වෙත ලෙස pensioner select කර ජාතික හැඳුනුම් පත් අංකය ඇතුලත් කළ විට ඔබගේ නම හා දුරකථන අංකය Auto fill වේ.

- 'Non Pensioner' select කර ජාතික හැඳුනුම් පත් අංකය ඇතුලත් කළ විට අදාල පුද්ගලයා විශ්‍රාම වැටුප් දෙපාර්තමේන්තුවේ යම් කිසි පද්ධතියක ලියාපදිංචි වී ඇත්නම් ඔහුගේ නම හා දුරකථන අංකය Auto fill වේ.එසේ නොමැති නම් ඔබට අදාල දත්තයන් ඇතුලත් කිරීමට හැකියාව පවතී.
- විශුාම වැටුප් අංකය හෝ යොමු අංකයක් පවතී නම් එය ඇතුලත් කරන්න.
- ඔබගේ ගැටළුවට අදාල ශාඛාව තෝරන්න.
- ඔබගේ ගැටළුව ඇතුලත් කරන්න.
- ඔබට අවශා දිනය select කරන්න.
- ඔබට අවශා වේලාව select කරන්න.
- Submit කරන්න.

.

06. ඔබ විසින් ලබා දී ඇති දුරකථන අංකයට ඔබ පැමිණිය යුතු වේලාව හා දිනය සදහන් කරමින් කෙටි පණිවිඩයක් ලැබෙනු ඇත.